## როგორ შევცვალოთ მომხმარებლის პაროლი?

მომხმარებლის პაროლის შესაცვლელად შევდივართ <u>https://email.mes.gov.ge/</u> ბმულზე და ვირჩევთ ელექტრონულ ფოსტაზე შესვლას.

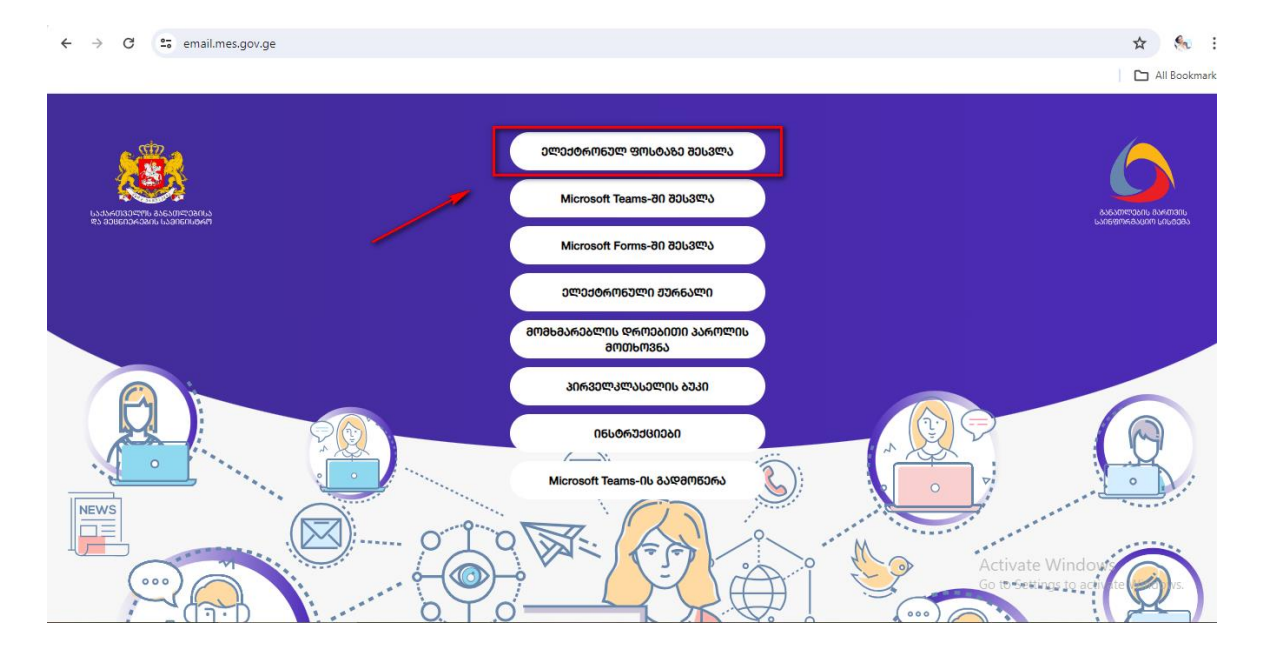

ვწერთ მომხმარებლის სახელს *(მაგ: მასწავლებლის შემთხვევაში მომხმარებლის სახელი ბოლოვდება* @teachers.gov.ge-ით, *მოსწავლის შემთხვევაში -* @students.gov.ge/ ვაჭერთ ღილაკი Next და ვწერთ არსებულ პაროლს, შემდეგ ვირჩევთ ღილაკს "Sign in".

| en en en en en en en en en en en en en e              |   | $\leftarrow$          | 's.gov.ge |
|-------------------------------------------------------|---|-----------------------|-----------|
| Sign in                                               |   | Enter pass            | word      |
| to continue to Outlook                                |   |                       |           |
|                                                       |   | -                     | 4         |
|                                                       |   | <br>Forgot my passwor | u         |
| No account? Croate one!                               |   |                       | 100 - 10- |
| No account? Create one!                               |   |                       | Sign in   |
| No account? Create one!<br>Can't access your account? | 2 | /                     | Sign in   |

ამის შემდეგ თქვენ უნდა განაახლოთ პაროლი. გამოსულ ფანჯარაში პირველ ველში უნდა ჩაწეროთ არსებული პაროლი, შემდეგ ორ ფანჯარაში კი თქვენ მიერ მოფიქრებული ახალი პაროლი.

გაითვალისწინეთ- ახალი პაროლი უნდა შეიცავდეს აუცილებლად დიდ და პატარა ასოებს, ასევე ციფრს/ ციფრებს და სიმბოლოებს (მაგ: %#^&\*@). პაროლი უნდა შედგებოდეს მინიმუმ 8 სიმბოლოსგან.

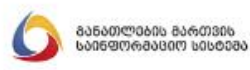

s.gov.ge

## Update your password

You need to update your password because this is the first time you are signing in, or because your password has expired.

| New password               |                  |
|----------------------------|------------------|
| Confirm password           |                  |
|                            | Sign in          |
|                            |                  |
| Microsoft 365-ის გამოყენებ | ბის ინსტრუქციები |

ახალი პაროლის დაყენების შემდეგ, ერთჯერადი კოდით უნდა დაადასტუროთ პაროლის ცვლილება. ამისათვის, უნდა აირჩიოთ ორი ვარიანტიდან ერთი:

- ერთჯერადი კოდის მიღება sms-ის სახით;
- ერთჯერადი კოდის მიღება სატელეფონო ზარის მეშვეობით.

მაგალითად, თუ გსურთ ერთჯერადი კოდი მოგივიდეთ sms-ის სახით, აირჩიეთ პირველი ვარიანტი, როგორც ფოტოზეა ნაჩვენები.

გაითვალისწინეთ, თუ მითითებული ნომერი თქვენ არ გეკუთვნით ან შესაცვლელია, მიმართეთ სკოლის ადმინისტრაციას და სისტემა Eschool-ში მასწავლებლის პირად გვერდზე სთხოვეთ აქტიური ტელეფონის ნომრის ჩაწერა.

|                      | ბანათლიბის გართვის<br>საიღვორმაციო სისხება                             |  |  |  |  |
|----------------------|------------------------------------------------------------------------|--|--|--|--|
|                      | :s.gov.ge                                                              |  |  |  |  |
| Verify your identity |                                                                        |  |  |  |  |
| Ę                    | Text +XXX XXXXXX00                                                     |  |  |  |  |
| (                    | Call +XXX XXXXXX00                                                     |  |  |  |  |
| М                    | ore information                                                        |  |  |  |  |
| Ar<br>ht             | e your verification methods current? Check at<br>tps://aka.ms/mfasetup |  |  |  |  |
|                      | Cancel                                                                 |  |  |  |  |
| M<br>ht              | icrosoft 365-ის გამოყენების ინსტრუქციები:<br>tps://Email.mes.gov.ge    |  |  |  |  |

პაროლის შეცვლის ბოლო ეტაპზე ჩაწერეთ ერთჯერადი კოდი, რომელიც მიიღეთ მითითებულ ნომერზე და დააჭირეთ ღილაკს Verify

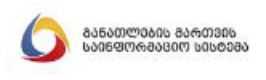

gov.ge.د

## Enter code

We texted your phone +XXX XXXXXX00. Please enter the code to sign in.

Code

1

Having trouble? Sign in another way

More information

Verify